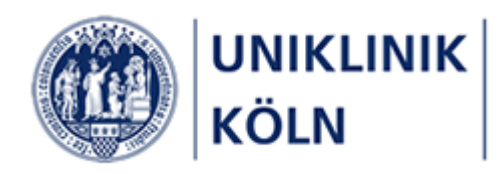

Bildungsportal der Uniklinik Köln

Anleitung zur Seminaranmeldung für externe Interessenten

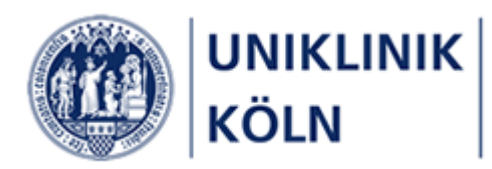

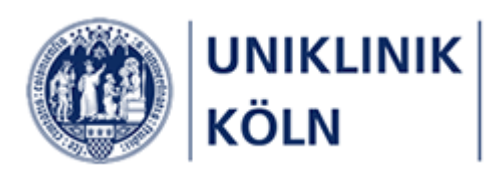

## Begriffsbestimmungen:

Seminarprogramm

• Das Seminarprogramm ist die Gesamtheit aller vom Bildungszentrum der Uniklinik Köln verwalteten Seminar und Lehrgänge.

## Lehrgänge

• Ein Lehrgang ist gleichzusetzen mit einem *Kapitel* des Seminarprogramms. Der Lehrgang ist das übergeordnete Element zu einem Kurs.

## Seminar und Kurs

• In dieser Anleitung als auch im gesamten Bildungsportal der Uniklinik Köln werden die Begriffe Seminar, Kurs und Fortbildung gleichbedeutend verwendet.

## Kapitel/Lehrgang

♦ Seminar/Kurs/Fortbildung

### Externe Interessenten

• *Externe* oder *externe Interessenten* im Sinne dieses Dokuments sind Personen, die nicht Beschäftigte der Uniklinik Köln oder eines Tochterunternehmens sind.

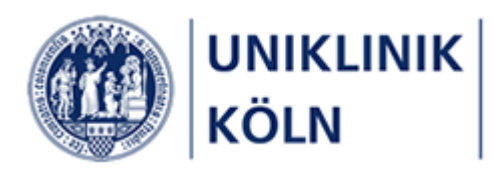

## Hinweise zum Dokument:

Darstellung der Bildschirm-Hardcopies

 Sämtliche in diesem Dokument dargestellten Abbildungen wurden mit einem Desktop-PC erstellt. Das Bildungsportal ist ein webbasiertes System und verfügt über ein responsives Design, so dass die Darstellung der Inhalte vom verwendeten Gerät (PC/Notebook, Tablet oder Smartphone), der gewählten Bildschirmdarstellung sowie der gewählten Grafikauflösung abhängt und entsprechend variieren kann.

| Das B<br>der Ur                           | ildungsportal<br>niklinik Köln 🛌                                                                                              | e 💓 wwwith end of the second second |
|-------------------------------------------|----------------------------------------------------------------------------------------------------|----------------------------------------------------------------------------------------------------|
| 🛉 НОМЕ 🗲 🗲                                | Übersicht Vingang mit Zytost Anmeldung                                                                                        | För Ihren Kursanzrag föllen Sie bitte dieses Formular aus. Die mit einem * markierten<br>Formularfeider sind Pflichtengaben.                                                                                                    |
| 🕐 Wie melde ich mich an 🔷 🗲               |                                                                                                    | Anrede *                                                                                                    |
| Seminare für Externe Interes- V<br>senten | Für Ihren Kursantrag füllen Sie bitte dieses Formular aus. Die mit einem * markierten<br>Formularfelder sind Pflichteingaben. | Dotte accredition) Tree Vername +                                                                                                    |
| Seminare für Externe Interessen-<br>ten   | Anrede *                                                                                                    | Nachname *                                                                                                    |
|                                           | (bitte auswählen) Vorname*                                                                                                    | Straße und Hausnummer *                                                                                                    |
|                                           |                                                                                                    | PLZ.*                                                                                                    |

Desktop-Design

Smartphone-Design

## Die Kursanmeldung in aller Kürze

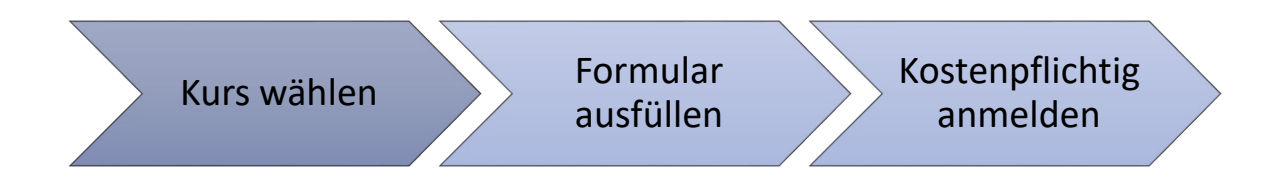

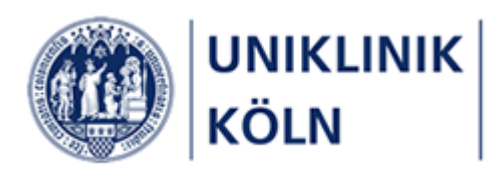

# Das Bildungsportal der Uniklinik Köln

| C () I https://bildungsportal.uk-koeln.de/L3                 | _ ଟ ×<br>204671271/NF * ਛੇ ਟੈ [Suchen ନ + ) ଜି ହି 🖗                                                                                                    |
|--------------------------------------------------------------|----------------------------------------------------------------------------------------------------|
|                                                              | 🕒 Nicht angemeidet 🗸                                                                                                    |
|                                                              | Das Bildungsportal<br>der Uniklinik Köln                                                                                                    |
| 👚 НОМЕ 🗸 🗸                                                   | Wilkommen auf dem Bildungsportal der Uniklinik Köln. Sie können sich auf diesem Portal zu allen Fort- und Weiterbildungen anmelden, die vom Bildungszentrum der UKK verwaltet werden.<br>Weitere Forbildungsveranstaltungen der Kliniken und Institute finden Sie im Veranstaltungskalender der Uniklinik Köln. |
| Willkommen                                                   | Viele unserer Angebote stehen nicht nur den Beschäftigten der Uniklinik Köln und ihrer Tochtergesellschaften offen, sondern allen interessierten Personen aus der Gesundheitsbranche.<br>Wählen Sie den für Sie passenden Menüpunkt, um zu erfahren, wie Sie sich anmelden können.                              |
| 🕐 Wie melde ich mich an? >                                   | Ich bin bei der Uniklinik Köln oder einer Tochtergesellschaft angestellt.     Ich bin bei der Uniklinik Köln oder einer Tochtergesellschaft angestellt und möchte privat an einer Fortbildung teilnehmen.                                                                                                    |
| Für Beschäftigte der Uniklinik Köln > und Tochterunternehmen | Ich arbeite nicht an der Uniklinik Köln oder bei einer der Tochtergesellschaften und interessiere mich für das Fortbildungsprogramm der Uniklinik Köln. Wir wünschen Ihnen viel Spaß beim Entdecken Ihrer Fortbildung und freuen uns auf Ihre Anmeldung.                                                        |
| Für externe Interessenten >                                  | Seminare für Beschäftigte der Uniklinik<br>und Tochterunternehmen                                                                                                    |
| 🖋 Informationen 💦 🗲                                          | [Journaldang mit persiduktem Windows/OWA-login]                                                                                                    |
|                                                              | Mochten Sie mit uns in Kontakt treten, schicken Sie bitte eine E-Mail an <u>bildungszentrum@uk-koeln de</u> oder rufen Sie unter dieser Telefonnummer an: (0221) 478-6606<br>Ihr Team des Bildungszentrums der Uniklinik Koln                                                                                   |
|                                                              | © Universitätsklinikum Koln AoR 2020 powered by easySoft. Publish   Impressum   Datenschutz                                                                                                    |

Abbildung 1- Startseite Bildungsportal der Uniklinik Köln

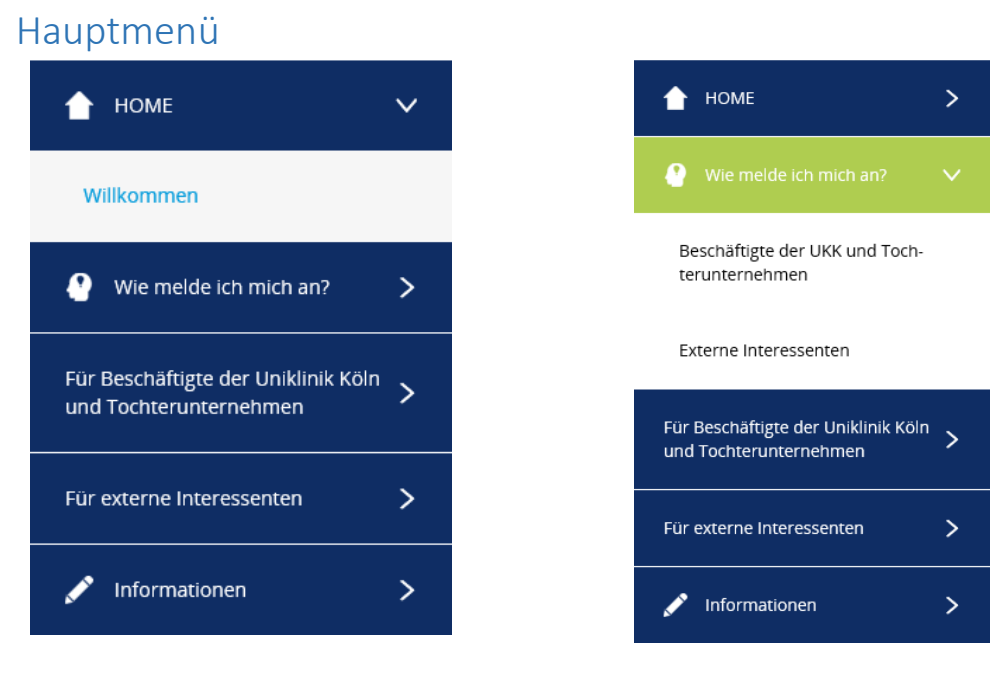

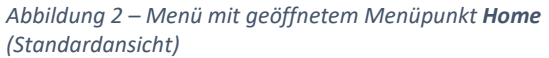

Abbildung 3 - Menü mit geöffnetem Menüpunkt **Wie** melde ich mich an

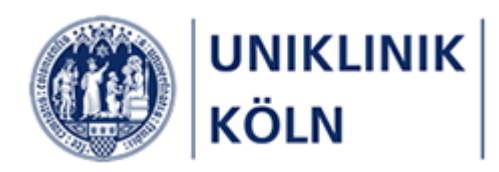

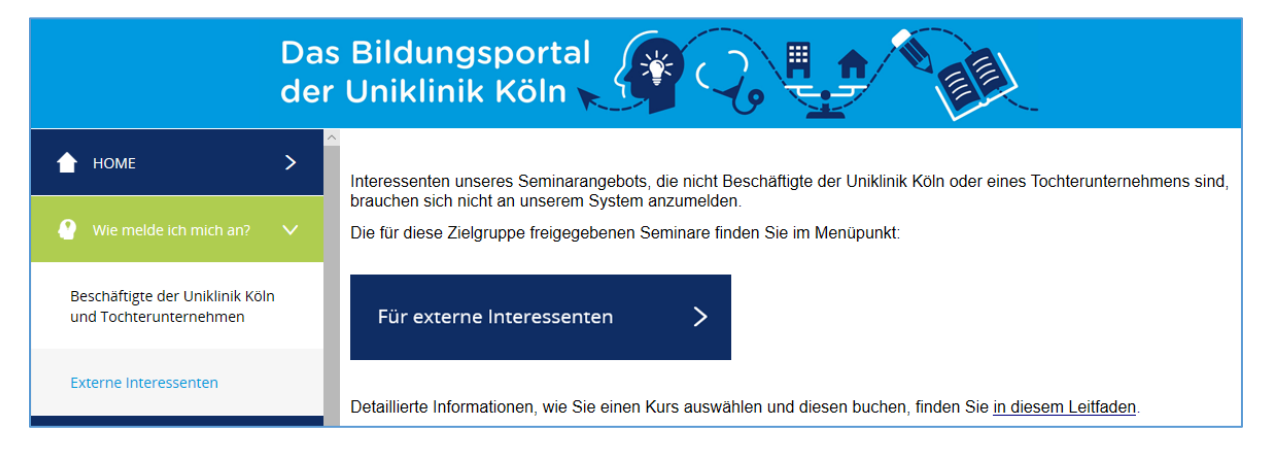

Abbildung 4 - Menü mit geöffnetem Menüpunkt Wie melde ich mich an - Externe Interessenten

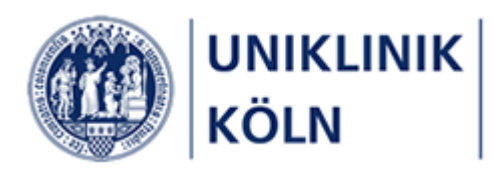

## Anmeldung am Bildungsportal

Externe Interessenten können sich nicht am Bildungsportal der Uniklinik Köln anmelden.

Für jede einzelne Kursbuchung sind die erforderlichen Datenfelder wie Vorname, Nachname, Anschrift, E-Mail-Adresse, usw. manuell zu erfassen.

Es besteht die Möglichkeit, eine abweichende Rechnungsanschrift zu erfassen, falls eine Einrichtung (z. B. der Arbeitgeber) die Rechnung für die Kursgebühren erhalten soll.

Die für externe Interessenten freigegebenen Seminare sind über den *Menüpunkt Für externe Interessenten* zu erreichen. In einem Untermenü, das die gleiche Bezeichnung trägt, werden die Lehrgänge mit ihren Kursen dargestellt.

|                                                               | Da<br>de | s Bildungsportal<br>r Uniklinik Köln                                                                      |  |  |
|---------------------------------------------------------------|----------|----------------------------------------------------------------------------------------------------|--|--|
| 👚 НОМЕ                                                        | >        | Bitte wählen Sie einen Kurs aus dem nachstehenden Seminarangebot des Bildungszentrums der Uniklinik Köln: |  |  |
| • Wie melde ich mich an?                                      | >        | Filter V                                                                                                  |  |  |
| Für Beschäftigte der Uniklinik Köln<br>und Tochterunternehmen | >        | Q suchen                                                                                                  |  |  |
|                                                               |          | ▶ 01.00 Reanimieren - wieder beleben                                                                      |  |  |
| Für externe Interessenten                                     | ~        | > 02.00 Gesunde Uniklinik                                                                                 |  |  |
| Für externe Interessenten                                     |          | <ul> <li>03.00 Behandeln, therapieren und pflegen</li> </ul>                                              |  |  |
|                                                               |          | <ul> <li>07.00 Miteinander reden - Miteinander arbeiten</li> </ul>                                        |  |  |
|                                                               |          | • 07.01 Online-Veranstaltung: Wie sag ich `s - Kommunikation und Gesprächsführung                         |  |  |
|                                                               |          | <ul> <li>07.02 Vom roten Tuch zum roten Faden - Konflikte frühzeitig ansprechen</li> </ul>                |  |  |
|                                                               |          | <ul> <li>▼ 07.04 Humor in der Kommunikation</li> </ul>                                                    |  |  |
|                                                               |          | 07.04 Humor in der Kommunikation                                                                          |  |  |
|                                                               |          | 🖆 06.10.2021 08:30-16:00 💿 1 🔮 UKK, Frauenklinik, Gebäude 47, Etage 10, Raum 🕒 Freie Plätze Vorhanden     |  |  |

Abbildung 5 : Darstellung von Menüs, Lehrgängen und Kursen für externe Interessenten (Beispiel)

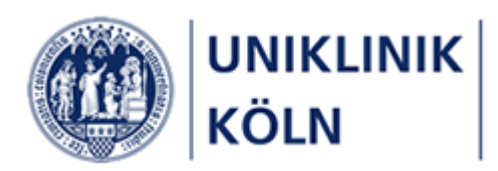

## Einen Kurs auswählen und buchen

### Kursauswahl

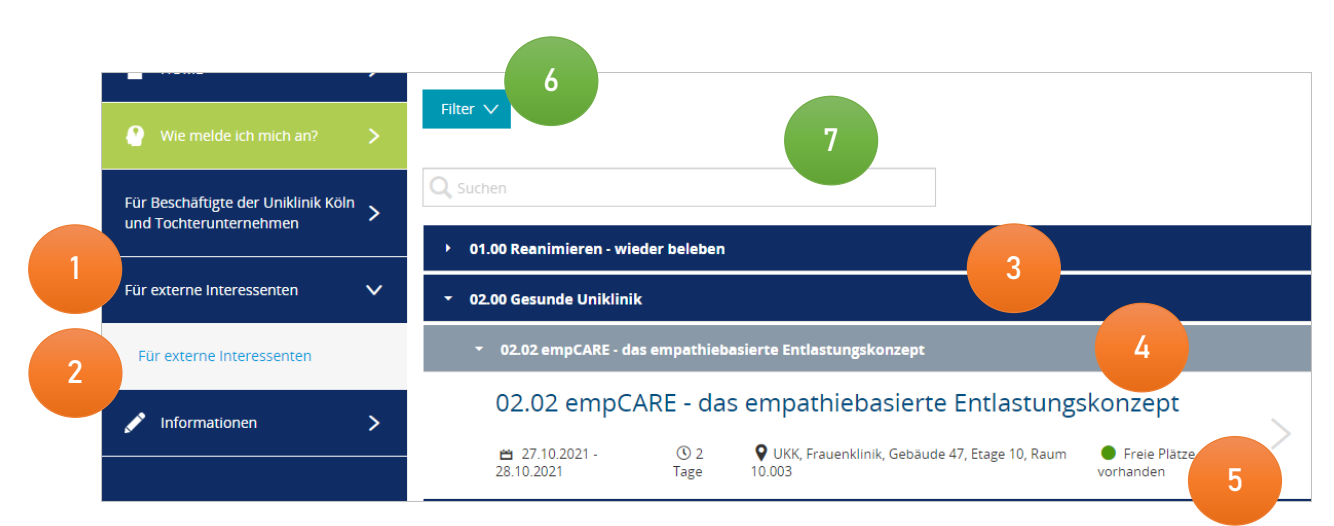

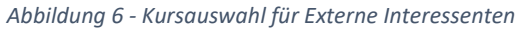

- 1 Hauptmenü Für externe Interessenten
- 2 Untermenüpunkt Für Externe Interessenten
- 3 Akkordeon-Menü Lehrgang
- 4 Akkordeon-Menü Kurs
- 5 Kurs mit den Angaben Kurstitel, Kursbeginn, Kursdauer und Veranstaltungsort
- 6 Filter *Lehrgänge*
- 7 Suchleiste

#### Die Kursauswahl erfolgt in der Reihenfolge 1 bis 5.

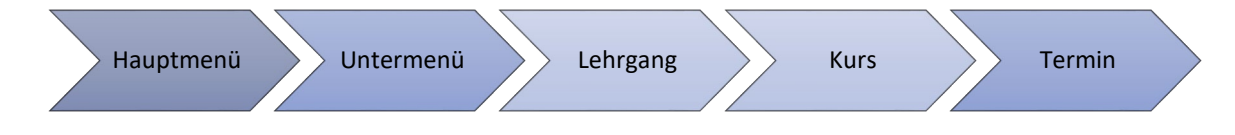

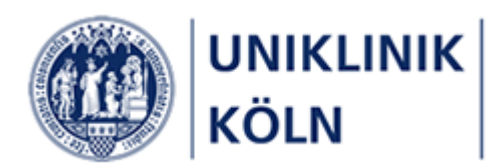

## Lehrgänge filtern

Bei einer hohen Anzahl von Lehrgängen empfiehlt sich eine Filterung auf einen oder mehrere Einträge. Treffen Sie Ihre Auswahl durch Anklicken der gewünschten Lehrgänge und bestätigen Sie mit Filter anwenden.

| Filter<br>Lehrg | (1<br>jang |                      |   | 4            |         | 3               |
|-----------------|------------|----------------------|---|--------------|---------|-----------------|
| Beh             | andeln, t  | therapieren, pfle 🛞  | • | Filter zurüc | ksetzen | Filter anwenden |
|                 |            | <b>Q</b> Suchen      |   |              |         |                 |
|                 |            | Akademische Entwic   |   |              |         |                 |
| 2               | ~          | Behandeln, therapier |   |              |         |                 |
|                 |            | Gesetze kennen - Qu  |   |              |         |                 |
|                 |            | Miteinander reden    |   |              |         |                 |
|                 |            | Reanimieren - wieder |   |              |         |                 |
|                 | ~          | Weiterbildung und Q  |   | aiten        |         |                 |
| -               |            |                      |   |              |         |                 |

Abbildung 7 - Filterung Lehrgänge

- 1 Öffnen der Filterauswahl
- 2 Auswahl der Lehrgänge durch Ankreuzen/Anhaken der entsprechenden Einträge
- 3 Aktivierung des eingestellten Filters
- 4 Aufheben der Filterung

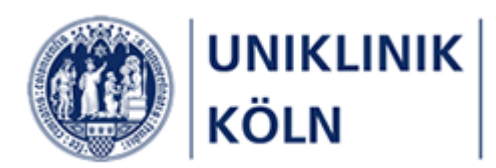

#### Kurse suchen

Zur gezielten Kurssuche bietet das Programm eine Suchfunktion an.

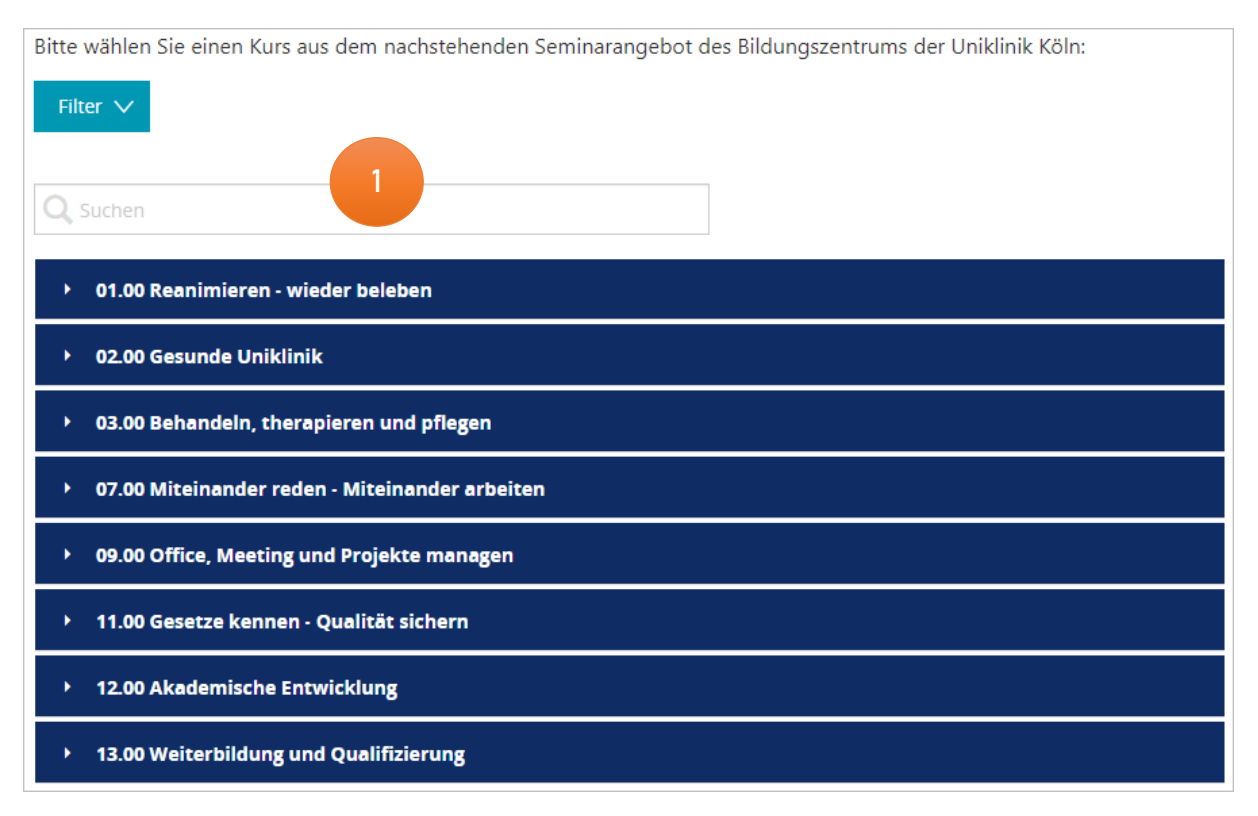

Abbildung 8 - Suchleiste

1 Formularfeld zur Eingabe eines Suchbegriffs

Nach der Eingabe eines Suchbegriffs in das Formularfeld muss die Suche **mit Eingabe-Taste** (Enter) abgeschlossen werden; das System verfügt derzeit über keine entsprechende "Suchen"-Schaltfläche.

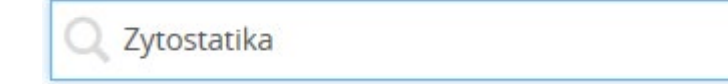

Abbildung 9 - Beispiel: Eingetragener Suchbegriff

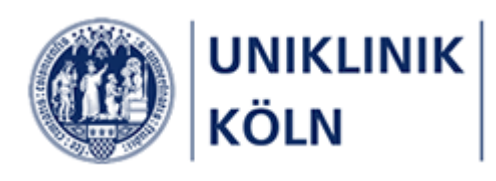

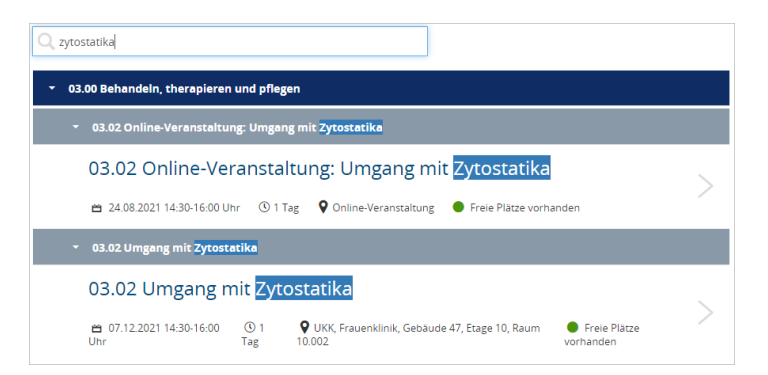

Abbildung 10 – Trefferliste: Kurse mit den gefundenen Suchbegriffen

Der Suchbegriff muss in den Datenfeldern der Kursliste vorhanden sein.

Es ist eine Suche nach Wortteilen möglich, z. B. "Zyto"

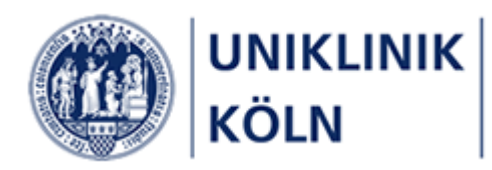

#### Detaildarstellung eines Kurses

Die Buchung (Anmeldung) erfolgt in der Detailansicht des gewählten Kurses. Hierzu ist der entsprechende Kurs in der Kursauswahl anzuklicken (*siehe auch Punkt 5 in Abbildung 6*).

| • 03.02 Online-Veranstaltung: | Umgang m | it Zytostatika       |                        |  |
|-------------------------------|----------|----------------------|------------------------|--|
| 03.02 Online-Vera             | nstaltu  | ng: Umgang mi        | t Zytostatika          |  |
| 苗 24.08.2021 14:30-16:00 Uhr  | 🕚 1 Tag  | Online-Veranstaltung | Freie Plätze vorhanden |  |
| bbildung 11 – Kursauswahl     |          |                      |                        |  |

#### 1 Öffnen der Kursdetaildarstellung durch Anklicken des Listeneintrags

|                                          | Umgang mit                                        | Zytostatika                                                                                                    |                                          |     |
|------------------------------------------|---------------------------------------------------|----------------------------------------------------------------------------------------------------|------------------------------------------|-----|
| Kursbeginn                               | 01.09.2020                                        | -                                                                                                    |                                          |     |
| Kursende                                 | 01.09.2020                                        |                                                                                                    |                                          |     |
| Lehrgang                                 | Behandeln, th                                     | erapieren, pflegen                                                                                                    |                                          |     |
| Zielgruppe                               | Beschäftigte a                                    | iller Berufsgruppen aus                                                                                                    |                                          |     |
| Kursbeschreibung                         | Erlernen Sie d<br>schützen und                    | en sicheren Umgang mit Zytostatika. Erfahren Sie, wie Sie<br>mit dem SpillKit und dem Paravasateset richtig umgehen.                                 | sich und andere                          |     |
| Inhalte und Ziele                        | » Gesetzliche<br>» Anwendung<br>» Prophylaxe      | Regelungen zum Umgang mit Zytostatika<br>des SpillKits<br>und Erstversorgung von Paravasaten mit dem Paravasates                                     | set 3                                    |     |
| Kursleitung                              | Sabine Kruse,                                     | Patricia Trapp                                                                                                    |                                          |     |
| Methoden und Medie                       | n Vortrag, Disku                                  | ission                                                                                                    |                                          |     |
| Sonstiges                                | Die Berufsger<br>terne Schulur<br>Es gelten die / | iossenschaft schreibt eine jährliche Unterweisung von Bes<br>gen an: patricia.trapp@uk-koeln.de<br>Abstands- und Hygieneregeln des Bildungszentrums. | chäftigten vor. Anfragen für stationsin- |     |
| Veranstaltungsort                        | UKK, LFI-Gebä                                     | ude, Hörsaal II                                                                                                    |                                          |     |
| Informationen zu<br>Fortbildungsnachweis | Fortbildungsr<br>sen                              | achweis                                                                                                    |                                          |     |
| <b>K</b> 1.71                            | RbP: 2 Punkte                                     | new later                                                                                                    |                                          |     |
| Kursgebunren                             | Beschäftigte (<br>Beschäftigte 1<br>Externe: 40 € | JKK: Keine<br>Tochtergesellschaften: 20 €                                                                                                    |                                          |     |
| eranstaltungstern                        | nine                                              |                                                                                                    |                                          |     |
|                                          | Uhrzeit                                           | Raum                                                                                                    | Dozent                                   | - 4 |
| Datum                                    |                                                   |                                                                                                    |                                          |     |

Abbildung 12 - Kurs-Detaildarstellung

- 2 Brotkrumen-Navigation mit Lehrgangs- und Kursbezeichnung
- 3 Detailinformationen zum gewählten Kurs
- 4 Tabelle mit den Veranstaltungstermin-Details
- 5 Komplette Teilnahmegebühr für den gesamten Kurs
- 6 Zum Kurs anmelden (Anmeldeformular öffnen)

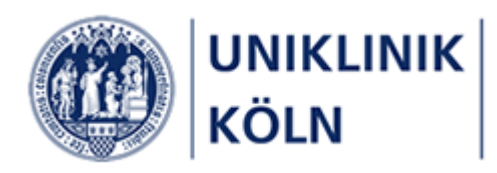

#### Anmeldedaten erfassen

| Übersicht Umgang mit Zytost Anmeldung                                                                                                    |                        |
|----------------------------------------------------------------------------------------------------|------------------------|
| Für Ihren Kursantrag füllen Sie bitte dieses Formular aus. Die mit einem * markierten<br>Formularfelder sind Pflichteingaben.                                         | ^                      |
| Anrede *                                                                                                    | Titel                  |
| (bitte auswählen)                                                                                                    | · · · ·                |
| Vorname *                                                                                                    | Nachname *             |
|                                                                                                    |                        |
| Straße und Hausnummer *                                                                                                    | PLZ *                  |
|                                                                                                    | 2                      |
| Ort *                                                                                                    | 4 d*                   |
|                                                                                                    |                        |
| E-Mail-Adresse *                                                                                                    | Telefon                |
| Telefon mobil                                                                                                    |                        |
|                                                                                                    |                        |
|                                                                                                    |                        |
| Abweichende Rechnungsadresse                                                                                                    | 3                      |
| 5                                                                                                    | Teilnahmebedingungen * |
|                                                                                                    |                        |
| Zur Anzeige der Teilnahmebedingungen hier klicken                                                                                                    |                        |
| Abschließende Informationen:                                                                                                    |                        |
| Mit dem Absenden Ihrer kostenpflichtigen Anmeldung wird Ihr Antrag in unserem<br>System gespeichert und vom Bildungszentrum der Uniklinik Köln weiter bearbeitet. Von |                        |
| dort erhalten Sie weitere Informationen.                                                                                                    |                        |
|                                                                                                    | 4 Anmelden             |

- 1 Brotkrumen-Navigation
- 2 Formular-Datenfelder

Mit einem Sternchen (\*) markierte Datenfelder müssen ausgefüllt werden.

- 3 Akzeptieren der Teilnahmebedingungen
- 4 Verpflichtende Datenfeldeingaben prüfen und Anmeldevorgang abschließen
- 5 Abweichende Rechnungsadresse wählen (*Erweitertes Formular wird geöffnet*)
- 6 Teilnahmebedingungen anzeigen (*Link führt auf eine neue Internetseite*)
- 7 Abschließende Informationen

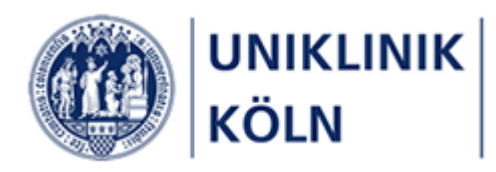

Abweichende Rechnungsadresse erfassen

| Abweichende Rechnungsadresse |                         |
|------------------------------|-------------------------|
| Einrichtung                  | Abteilung               |
| Anrede Ansprechpartner       | Ansprechpartner Vorname |
| Ansprechpartner Nachname     | Straße                  |
| Postleitzahl                 | Ort                     |

Abbildung 13 - Erweitertes Anmeldeformular zur Erfassung einer abweichenden Rechnungsadresse

1 Checkbox *Abweichende Rechnungsadresse* wurde angeklickt; weitere Formularfelder werden eingeblendet.

| Straße und Hausnummer *      | PLZ *                             |
|------------------------------|-----------------------------------|
| 2                            | 12345                             |
| Pflichtfeld                  |                                   |
| Ort *                        | Land *                            |
| Hamburg                      | D                                 |
| E-Mail-Adresse *             | Telefon                           |
| 2                            |                                   |
| Pflichtfeld                  |                                   |
| Telefon mobil                |                                   |
|                              |                                   |
|                              |                                   |
| Abweichende Rechnungsadresse |                                   |
|                              | Teilnahmebedingungen *            |
|                              | 🗌 lch akzeptie 2 nahmebedingungen |
|                              | Pflichtfeld                       |

#### Abbildung 14 - Fehlende Pflichtangaben (Beispiele)

#### 2 Pflichtdatenfelder wurden nicht ausgefüllt

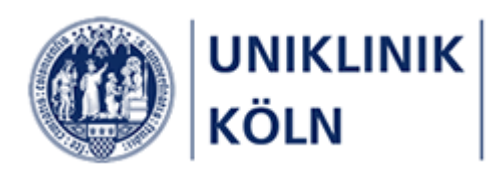

| Anrede *                                                                                                    | Titel                                     |          |
|----------------------------------------------------------------------------------------------------|-------------------------------------------|----------|
| Herr 🗸                                                                                                    |                                           | $\sim$   |
| Vorname *                                                                                                    | Nachname *                                |          |
| Max                                                                                                    | Mustermann                                |          |
| Straße und Hausnummer *                                                                                                    | PLZ *                                     |          |
| Holzweg 1                                                                                                    | 12345                                     |          |
| Ort *                                                                                                    | Land *                                    | _        |
| Hamburg                                                                                                    | D                                         | ~        |
| E-Mail-Adresse *                                                                                                    | Telefon                                   | _        |
| test@test.de                                                                                                    |                                           | _        |
| Telefon mobil                                                                                                    |                                           |          |
|                                                                                                    |                                           |          |
| Abweichende Rechnungsadresse                                                                                                    |                                           | - 1      |
|                                                                                                    | Teilnahmebedingungen *                    |          |
|                                                                                                    | 🗹 lch akzeptiere die Teilnahmebedingungen | - 1      |
|                                                                                                    |                                           |          |
| Zur Anzeige der Teilnahmebedingungen hier klicken                                                                                                    |                                           |          |
| Abschließende Informationen:                                                                                                    |                                           |          |
| Mit dem Absenden Ihrer kostenpflichtigen Anmeldung wird Ihr Antrag in unserem<br>System gespeichert und vom Bildungszentrum der Uniklinik Köln weiter bearbeitet. Von<br>dort erhalten Sie weitere Informationen. |                                           |          |
|                                                                                                    | Teilnahmegebühr: 40                       | ,00€     |
|                                                                                                    | Α                                         | inmelden |

Abbildung 15 - Korrekt ausgefülltes Anmeldeformular

Prüfen Sie unbedingt die Eingabe der E-Mail-Adresse auf Korrektheit. Das Formular stellt derzeit noch keine Möglichkeit der Verifizierung von Dateneingaben zur Verfügung. Die Eingabe einer falschen oder unvollständigen E-Mail-Adresse bedingt, dass die Anmeldung nicht an das Bildungszentrum zugestellt wird.

Sofern sämtliche notwendigen Eingaben erfasst wurden, kann die Anmeldung abgeschlossen werden. Die Daten werden unmittelbar an das Seminarverwaltungssystem des Bildungszentrums übertragen.

Die anmeldende Person erhält eine automatisch erstellte E-Mail mit den wichtigsten Daten des Anmeldevorgangs. Diese Informations-E-Mail ist **keine** verbindliche Kurszusage.

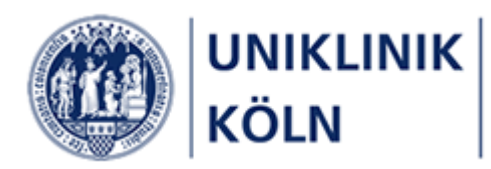

### Kurs-Anmeldebestätigung im Bildungsportal

Nach dem Versenden der Anmeldung schließt das Bildungsportal den Vorgang systemseitig ab. Der anmeldenden Person wird das Bestätigungsformular angezeigt, dass das Anmeldeformular korrekt abgesendet wurde.

| Übersicht Vmgang mit Zytost Anmeldung 🎽 🏴 / Bestätigung                                                                       |
|----------------------------------------------------------------------------------------------------|
| Vielen Dank für ihre Kursanmeldung, die wir zeitnah bearbeiten.                                                               |
| Sie erhalten in Kürze eine E-Mail mit Ihren Anmelde- und Kursdaten an die von Ihnen angegebene E-Mail-Adresse.                |
| beziehungsweise '+ <i>Anmeldung</i> ' und/oder '+ <i>Informationen</i> ' klicken und die Druckfunktion Ihres Browsers nutzen. |
| Freundliche Grüße<br>Team Fortbildung / Bildungszentrum der Uniklinik Köln<br>***                                             |
| Webseite: https://bildungsportal.uk-koeln.de                                                                                  |
| ***                                                                                                    |
| + Alle aus-/einblenden 2                                                                                                    |
| + Anmeldung                                                                                                    |
| + Informationen                                                                                                    |
| WEITERE ANMELDUNG DURCHFÜHREN                                                                                                 |

Abbildung 16 - Kursanmeldebestätigung

- 1 Bestätigungshinweis und weitere Informationen
- 2 Anmelde- und Kursinformationen (Akkordeonmenüs zugeklappt)

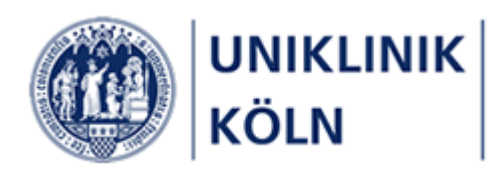

| Anmeldung                                                                                                    |                                                                                                    |
|----------------------------------------------------------------------------------------------------|----------------------------------------------------------------------------------------------------|
|                                                                                                    |                                                                                                    |
| Vorname                                                                                                    | Max                                                                                                    |
| Nachname                                                                                                    | Mustermann                                                                                                    |
| Straße                                                                                                    | Holzweg 1                                                                                                    |
| Postleitzahl                                                                                                    | 12345                                                                                                    |
| Ort                                                                                                    | Hamburg                                                                                                    |
| E-Mail                                                                                                    |                                                                                                    |
| Anmeldedatum                                                                                                    | 30.07.2020                                                                                                    |
|                                                                                                    |                                                                                                    |
| Informationen                                                                                                    |                                                                                                    |
|                                                                                                    |                                                                                                    |
| Kurstitel                                                                                                    | Umgang mit Zytostatika                                                                                                    |
| Kursbeginn                                                                                                    | 01.09.2020                                                                                                    |
| Kursende                                                                                                    | 01.09.2020                                                                                                    |
| Kürzel                                                                                                    | 3.1.2 20200901                                                                                                    |
| Lehrgang                                                                                                    | Behandeln, therapieren, pflegen                                                                                                    |
| Zielgruppe                                                                                                    | Beschäftigte aller Berufsgruppen aus                                                                                                    |
| Beschreibung                                                                                                    | Erlernen Sie den sicheren Umgang mit Zytostatika. Erfahren Sie, wie Sie sich und andere<br>schützen und mit dem SpillKit und dem Paravasateset richtig umgehen.                                                                                                    |
|                                                                                                    | v Gesetzliche Begelungen zum Umgang mit Zutostatika                                                                                                    |
| Inhalte und Ziele                                                                                                    | Anvende ne des Saillete                                                                                                    |
| Inhalte und Ziele                                                                                                    | » Anwendung des SpillKits<br>» Anwendung des SpillKits<br>» Prophylaxe und Erstversorgung von Paravasaten mit dem Paravasateset                                                                                                    |
| Inhalte und Ziele<br>Kursleitung                                                                                                    | » Anwendung des Spillits<br>» Anwendung des Spillits<br>» Prophylaxe und Erstversorgung von Paravasaten mit dem Paravasateset<br>Sabine Kruse, Patricia Trapp                                                                                                    |
| Inhalte und Ziele<br>Kursleitung<br>Methoden und Medien                                                                                 | <ul> <li>Anwendung des Spillitis</li> <li>Prophylaxe und Erstversorgung von Paravasaten mit dem Paravasateset</li> <li>Sabine Kruse, Patricia Trapp</li> <li>Vortrag, Diskussion</li> </ul>                                                                                                    |
| Inhalte und Ziele<br>Kursleitung<br>Methoden und Medien<br>Sonstiges                                                                    | » Gesetliche Registangen zum omgang mit 2ytostatuta<br>» Anwendung des SpillKits<br>» Prophylaxe und Erstversorgung von Paravasaten mit dem Paravasateset<br>Sabine Kruse, Patricia Trapp<br>Vortrag, Diskussion<br>Die Berufsgenossenschaft schreibt eine jährliche Unterweisung von Beschäftigten vor. Anfrage                                                                                                    |
| Inhalte und Ziele<br>Kursleitung<br>Methoden und Medien<br>Sonstiges                                                                    | <ul> <li>Anwendung des Spillikts</li> <li>Prophylaxe und Erstversorgung von Paravasaten mit dem Paravasateset</li> <li>Sabine Kruse, Patricia Trapp</li> <li>Vortrag, Diskussion</li> <li>Die Berufsgenossenschaft schreibt eine j\u00e4hrliche Unterweisung von Besch\u00e4ftigten vor. Anfrage</li> <li>Die Abstands- und Hygieneregeln des Bildungszentrums finden Sie im Anhang.</li> </ul>                                                                                                    |
| Inhalte und Ziele<br>Kursleitung<br>Methoden und Medien<br>Sonstiges<br>Veranstaltungsort                                               | <ul> <li>» Anwendung des Spillikts</li> <li>» Prophylaxe und Erstversorgung von Paravasaten mit dem Paravasateset</li> <li>Sabine Kruse, Patricia Trapp</li> <li>Vortrag, Diskussion</li> <li>Die Berufsgenossenschaft schreibt eine jährliche Unterweisung von Beschäftigten vor. Anfrager</li> <li>Die Abstands- und Hygieneregeln des Bildungszentrums finden Sie im Anhang.</li> <li>UKK, LFI-Gebäude, Hörsaal II</li> </ul>                                                                          |
| Inhalte und Ziele<br>Kursleitung<br>Methoden und Medien<br>Sonstiges<br>Veranstaltungsort<br>Informationen zu<br>Fortbildungsnachweisen | <ul> <li>Anwendung des Spillkits</li> <li>Prophylaxe und Erstversorgung von Paravasaten mit dem Paravasateset</li> <li>Sabine Kruse, Patricia Trapp</li> <li>Vortrag, Diskussion</li> <li>Die Berufsgenossenschaft schreibt eine j\u00e4hrliche Unterweisung von Besch\u00e4ftigten vor. Anfrage</li> <li>Die Abstands- und Hygieneregeln des Bildungszentrums finden Sie im Anhang.</li> <li>UKK, LFI-Geb\u00e4ude, H\u00f6rsaal II</li> <li>Fortbildungsnachweis</li> </ul>                             |
| Inhalte und Ziele<br>Kursleitung<br>Methoden und Medien<br>Sonstiges<br>Veranstaltungsort<br>Informationen zu<br>Fortbildungsnachweisen | <ul> <li>» Anwendung des Spillikts</li> <li>» Prophylaxe und Erstversorgung von Paravasaten mit dem Paravasateset</li> <li>Sabine Kruse, Patricia Trapp</li> <li>Vortrag, Diskussion</li> <li>Die Berufsgenossenschaft schreibt eine j\u00e4hrliche Unterweisung von Besch\u00e4ftigten vor. Anfragel</li> <li>Die Abstands- und Hygieneregeln des Bildungszentrums finden Sie im Anhang.</li> <li>UKK, LFI-Geb\u00e4ude, H\u00f6rsaal II</li> <li>Fortbildungsnachweis</li> <li>RbP: 2 Punkte</li> </ul> |

Abbildung 17 - zusätzliche Anmelde- und Kursinformationen

Unterhalb des Bestätigungshinweises können zwei Akkordeonmenüs geöffnet werden:

+ Anmeldung

enthält die in das Formular eingegebenen Daten

+ Informationen

enthält die in der Detaildarstellung des Kurses angegebenen Kursdaten

Beide Menüs lassen sich zeitgleich durch Anklicken des Links *Alle aus-/einblenden* öffnen bzw. schließen.

Die dargestellten Angaben können mit der Druckfunktion des Internet-Browsers für die eigenen Unterlagen ausgedruckt werden.

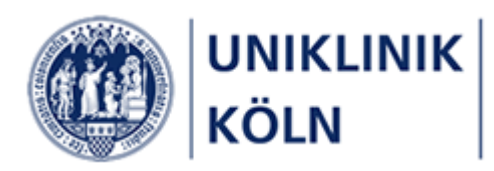

## Bestätigungs-E-Mail

| 🖬 🕤 🗇 🔹 🔹 Mitteilung zur Seminaranmeldung: Umgang mit Zytostatika – Nachricht (HTML)                                                                                                    | F              |            |            | ×     |  |
|----------------------------------------------------------------------------------------------------|----------------|------------|------------|-------|--|
| Datei Nachricht Entwicklertools Acrobat $Q$ Was möchten Sie tun?                                                                                                    |                |            |            |       |  |
| Bildungszentrum Uniklinik Köln <bildungszentrum@uk-koeln.de></bildungszentrum@uk-koeln.de>                                                                                                |                |            |            | 11:52 |  |
| Mitteilung zur Seminaranmeldung: Umgang mit Zytostatika                                                                                                    |                |            |            | ~     |  |
|                                                                                                    | ) · i · 21 · i | 22 · 1 · 2 | 3 · ı · 24 | 4     |  |
| Sehr geehrte/r Herr Max Mustermann,                                                                                                    |                |            |            |       |  |
| vielen Dank für Ihre Anmeldung zum Kurs <b>Umgang mit Zytostatika</b>                                                                                                    |                |            |            |       |  |
| Dies sind Ihre Formulardaten:                                                                                                    |                |            |            |       |  |
| Anrede: Herr                                                                                                    |                |            |            |       |  |
| Titel:<br>Vorname: Max                                                                                                    |                |            |            |       |  |
| Nachname: Mustermann                                                                                                    |                |            |            |       |  |
| Straße: Holzweg 1<br>PLZ und Ort: 12345 Hamburg                                                                                                    |                |            |            |       |  |
| E-Mail-Adresse:                                                                                                    |                |            |            |       |  |
| Dies sind Ihre Kursdaten:                                                                                                    |                |            |            |       |  |
| Titel: Umgang mit Zytostatika                                                                                                    |                |            |            |       |  |
| Kursbeginn: 01.09.2020<br>Kursende: 01.09.2020                                                                                                    |                |            |            |       |  |
| Kurs-Kürzel: FB-BTP 3.1.2 20200901                                                                                                    |                |            |            |       |  |
| Ihr Antrag ist in unserem System erfasst und wird nun bearbeitet. Bitte warten Sie auf unsere Rückmeldung/                                                                                | Kontakta       | ufnahr     | ne.        |       |  |
| Sie erhalten bis spätestens 7 Wochen vor Seminarbeginn eine definitive Zu- oder Absage per E-Mail.                                                                                        |                |            |            |       |  |
| Weitere Informationen zu den Seminaren finden Sie im Internet unter: https://bildungsportal.uk-koeln.de                                                                                   |                |            |            |       |  |
| Bei weiteren Fragen zu Ihrem Seminar oder unserem Seminarangebot können Sie uns unter der Telefonnummer 0221-478-6606<br>oder per E-Mail an <u>bildungszentrum@uk-koeln.de</u> erreichen. |                |            |            |       |  |
| Freundliche Grüße                                                                                                    |                |            |            |       |  |
| Das Team des Bildungszentrums                                                                                                    |                |            |            |       |  |
|                                                                                                    |                |            |            |       |  |

Abbildung 18 - Bestätigungs-E-Mail nach Anmeldung

### Abschluss der Anmeldung

Mit dem Empfang der Bestätigung-E-Mail ist der Kurs-Anmeldevorgang abgeschlossen. Weitere Informationen sowie eine verbindliche Zusage oder Absage erhalten Sie rechtzeitig vom Team des Bildungszentrums.

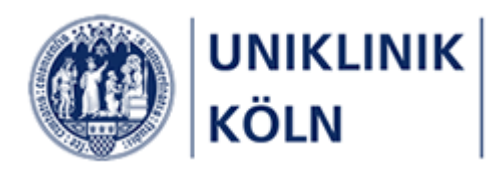

# Abbildungsverzeichnis

| Abbildung 1- Startseite Bildungsportal der Uniklinik Köln                                       | 5    |
|-------------------------------------------------------------------------------------------------|------|
| Abbildung 2 – Menü mit geöffnetem Menüpunkt <b>Home</b> (Standardansicht)                       | 5    |
| Abbildung 3 - Menü mit geöffnetem Menüpunkt Wie melde ich mich an                               | 5    |
| Abbildung 4 - Menü mit geöffnetem Menüpunkt Wie melde ich mich an - Externe Interessenten       | 6    |
| Abbildung 5 : Darstellung von Menüs, Lehrgängen und Kursen für externe Interessenten (Beispiel) | 7    |
| Abbildung 6 - Kursauswahl für Externe Interessenten                                             | 8    |
| Abbildung 7 - Filterung Lehrgänge                                                               | 9    |
| Abbildung 8 - Suchleiste                                                                        | . 10 |
| Abbildung 9 - Beispiel: Eingetragener Suchbegriff                                               | . 10 |
| Abbildung 10 – Trefferliste: Kurse mit den gefundenen Suchbegriffen                             | . 11 |
| Abbildung 11 – Kursauswahl                                                                      | . 12 |
| Abbildung 12 - Kurs-Detaildarstellung                                                           | . 12 |
| Abbildung 13 - Erweitertes Anmeldeformular zur Erfassung einer abweichenden Rechnungsadresse    | . 14 |
| Abbildung 14 - Fehlende Pflichtangaben (Beispiele)                                              | . 14 |
| Abbildung 15 - Korrekt ausgefülltes Anmeldeformular                                             | . 15 |
| Abbildung 16 - Kursanmeldebestätigung                                                           | . 16 |
| Abbildung 17 - zusätzliche Anmelde- und Kursinformationen                                       | . 17 |
| Abbildung 18 - Bestätigungs-E-Mail nach Anmeldung                                               | . 18 |

# Versionsübersicht

| Version | Fertigstellung | Änderung zur Vorversion                                           |
|---------|----------------|-------------------------------------------------------------------|
| 1.0     | 12.08.2020     | -                                                                 |
| 1.1     | 27.07.2021     | Aktivierung des Ampelstatus<br>Aktualisierung diverser Hardcopies |